## **INSCRIPTION EN DEMATERIALISATION**

Vous avez dû recevoir un mail :

Licence FFF ALEXANDRE : Votre demande de licence en ... 06/06/18 15:08 19.9 ko

Vous pouvez l'ouvrir et suivre le processus indiqué ci-dessous

Si vous n'avez pas reçu ce mail :

- Regarder dans vos indésirables

- Votre adresse mail n'est pas valide

Dans tous les cas, venez aux permanences où l'on trouvera une solution

**Etape 1**: Pour les renouvellements, regarder le questionnaire. Pour les nouveaux licenciés ou pour ceux qui souhaitent passer la visite médicale télécharger le certificat médical

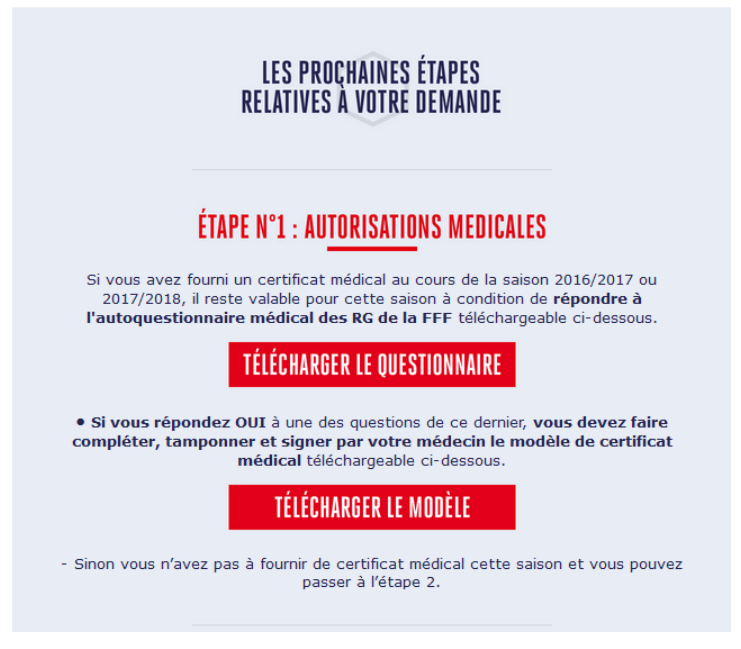

A Télécharger puis imprimer, afin de le donner au médecin !

| CERTIFICAT MÉDICAL – SAISON 2018/2019<br>Joueur(SE) / Dirigeant(E)                                                                                                    |
|----------------------------------------------------------------------------------------------------|
|                                                                                                    |
| Date do l'examen :                                                                                                    |
| Je coursigné, Dr                                                                                                    |
| POUR LES JOUEURS(SES) <sup>(a)</sup> :<br>• Ne présente aucune contre-indication apparente à la pratique du football en compétition,<br>• Est également apte à la pratique dans des compétitions de la catégorie d'âge immédiatement supérieure <sup>(B)(B)</sup> .                                                                                                    |
| POUR LES DIRIGEANTS(ES) :  • Ne présente aucune contre-indication apparente à l'arbitrage occasionnel.                                                                                                    |
| Bénéficiaire (nom, prénom) :                                                                                                    |
| Signature et oachet me                                                                                                    |
| <ul> <li><sup>10</sup> Desgatorie</li> <li><sup>10</sup> Riger se manstrone invitien</li> <li><sup>10</sup> Riger en cas de non spotode</li> <li><sup>10</sup> Riger en cas de non spotode</li> <li><sup>10</sup> Uniquement dans les conditions de participation fisies par les Riegements Généraux</li> <li><sup>10</sup> Le cauner cost être lisble en totalité (encre noire sounable)</li> </ul> |

ETAPE 2 : Pour Tous les licenciés : Remplir le Formulaire

| ÉTAPE <u>N°2 : Form</u> ulaire                                                                                                    |  |  |  |  |
|----------------------------------------------------------------------------------------------------|--|--|--|--|
| Remplir le formulaire en ligne en cliquant sur le lien ci-dessous.<br>Vous devrez joindre au formulaire les pièces justificatives suivantes : |  |  |  |  |
| Certificat médical tamponné et signé par votre médecin                                                                                        |  |  |  |  |
| Photocopie d'une pièce officielle d'identité                                                                                                  |  |  |  |  |
| Photo d'identité                                                                                                    |  |  |  |  |
| REMPLIR LE FORMULAIRE                                                                                                    |  |  |  |  |
|                                                                                                    |  |  |  |  |
| Dès validation par votre club et votre ligue, vous recevrez par email votre attestation de Licence FFF.                                       |  |  |  |  |
| À très vite sur les terrains !                                                                                                    |  |  |  |  |

A Remplir ou Vérifier les coordonnés (Mail et Tel mobile)

| DEM/<br>NATL<br>CLUB<br>TYPE<br>CATE | ANDE DE LICENCE EN LIGNE - SAISON 2017 -<br>JRE: Nouvelle demande<br>:: FOOTBALL CLUB BEAUPREA<br>CHAPELLE<br>DE LICENCE: LIBRE<br>GORIE: U18 F - U17 F - U16 F                                | 2018<br>U LA                                                                 |                                                                                                    |
|--------------------------------------|----------------------------------------------------------------------------------------------------|------------------------------------------------------------------------------|----------------------------------------------------------------------------------------------------|
| Cotisation                           |                                                                                                    |                                                                              |                                                                                                    |
| CIVILITÉ                             |                                                                                                    |                                                                              |                                                                                                    |
| Genre*                               | Masculin O Féminin                                                                                                    |                                                                              |                                                                                                    |
| Nom*                                 | FOUCHER                                                                                                    | Prénom*                                                                      | Beatrice                                                                                                    |
| Né(e) le*                            | 02/01/2000                                                                                                    | Ville de naissance*                                                          | beaupreau                                                                                                   |
| Nationalité*                         | O FR UE ETR                                                                                                    | Pays de naissance*                                                           | France                                                                                                    |
| ADRESSE                              |                                                                                                    |                                                                              |                                                                                                    |
| Pays de résidence*                   | France                                                                                                    |                                                                              |                                                                                                    |
| Complément (1)                       | rue du haras                                                                                                    |                                                                              |                                                                                                    |
| Voie - rue (1)*                      | rue du haras                                                                                                    |                                                                              |                                                                                                    |
| Lieu-dit (1)                         |                                                                                                    |                                                                              |                                                                                                    |
| Code postal*                         | 49600                                                                                                    | Ville*                                                                       | BEAUPREAU EN MAUGES +                                                                                       |
| CONTACT                              |                                                                                                    |                                                                              |                                                                                                    |
| Téléphone domicile                   |                                                                                                    |                                                                              |                                                                                                    |
| Mobile personnel*                    | 0661839198                                                                                                    |                                                                              |                                                                                                    |
| Email principal (1)*                 | beatrice.foucher1@orange.fr                                                                                                    |                                                                              |                                                                                                    |
|                                      | (1) Je fournis (ou mon représentant légal) une adresse et une<br>celles prévues par le règlement disciplinaire de la FFF ansi qui<br>connaissance de mes éventuelles sanctions disciplinaires. | i adresse électronigue auxquelles me<br>Jun lien gour activer mon espace per | seront envoyées des communications officielles noterment<br>sonnel sécursé (Mon espace FFF) afin de grendre |
| AUTORISATIONS                        |                                                                                                    |                                                                              |                                                                                                    |
| Si vous souhaitez recev              | oir des offres commerciales de la FFF, cochez o                                                                                                    | cette case                                                                   |                                                                                                    |
| Si vous souhaitez recev              | roir des offres commerciales des partenaires de                                                                                                    | la FFF, cochez cette case                                                    |                                                                                                    |
|                                      | ÉTAPE                                                                                                    | SUIVANTE                                                                     |                                                                                                    |

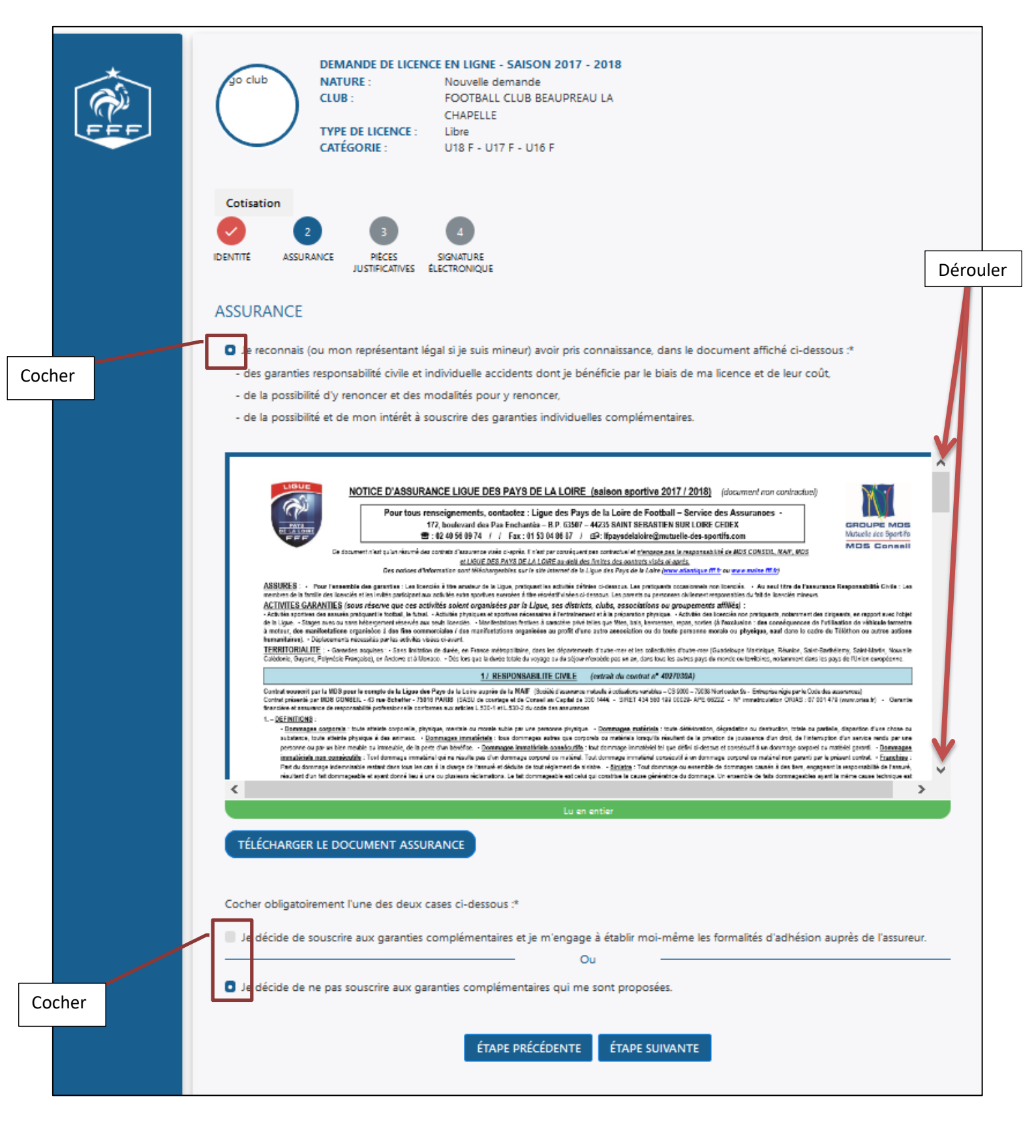

## Deux possibilités : Pour les nouveaux joueurs

- Soit Scanner les documents demandés

- Soit les imprimer et les rendre au secrétariat lors des permanences.

| go club       DEMANDE DE LICENCE EN LIGNE - SAISON 2017 - 2018         NATURE :       Nouvelle demande         CLUB :       FOOTBALL CLUB BEAUPREAU LA         CHAPELLE       TYPE DE LICENCE :         Libre       CATÉGORIE :         U18 F - U17 F - U16 F |
|----------------------------------------------------------------------------------------------------|
| Cotisation<br>V<br>IDENTITÉ ASSURANCE 3<br>PIÈCES SIGNATURE<br>JUSTIFICATIVES ÉLECTRONIQUE                                                                                                    |
| PIÈCES JUSTIFICATIVES<br>Formats autorisés : jpeg, png, pdf<br>Taille maximale par fichier : 5 Mo                                                                                                    |
| Certificat médical tamponné et signé (1)  PARCOURIR                                                                                                    |
| Photocopie d'une pièce officielle d'identité (1)  PARCOURIR                                                                                                    |
| Photo d'identité à jour de la personne (1)  PARCOURIR                                                                                                    |
| (1) SI vous n'êtes pas en mesure de nous transmettre en ligne les plèces justificatives, pas d'inquiêtude, il vous suffit de les apporter directement auprès du secrétariat du club.                                                                          |
| ÉTAPE PRÉCÉDENTE ÉTAPE SUIVANTE                                                                                                    |

## Pour les renouvellements

| Formats autorisés : jpeg, png, pdf |  |  |  |  |
|------------------------------------|--|--|--|--|
|                                    |  |  |  |  |
|                                    |  |  |  |  |
|                                    |  |  |  |  |
|                                    |  |  |  |  |
|                                    |  |  |  |  |
|                                    |  |  |  |  |
|                                    |  |  |  |  |
|                                    |  |  |  |  |

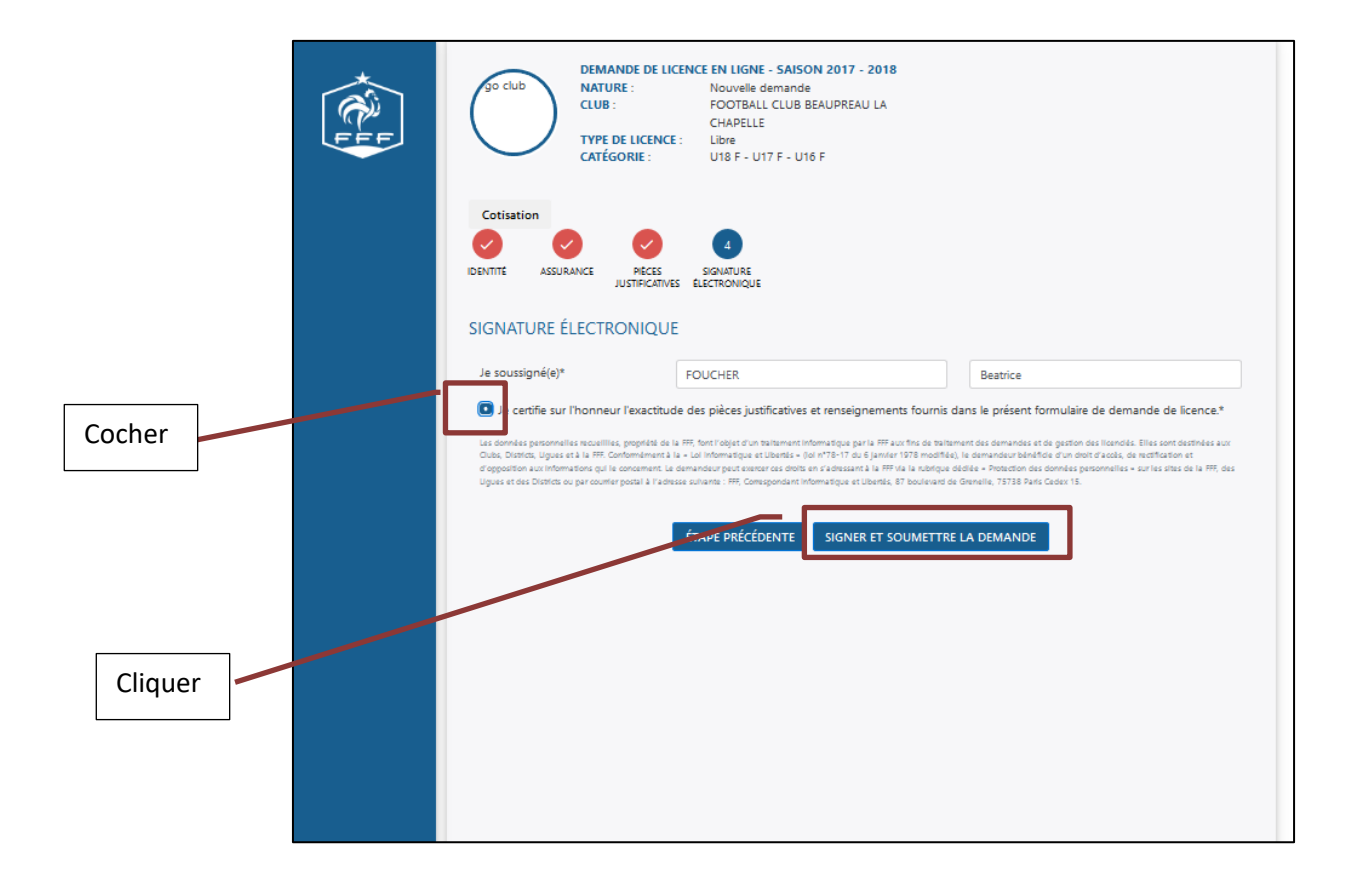

## Un message apparaîtra si la licence est prise en compte

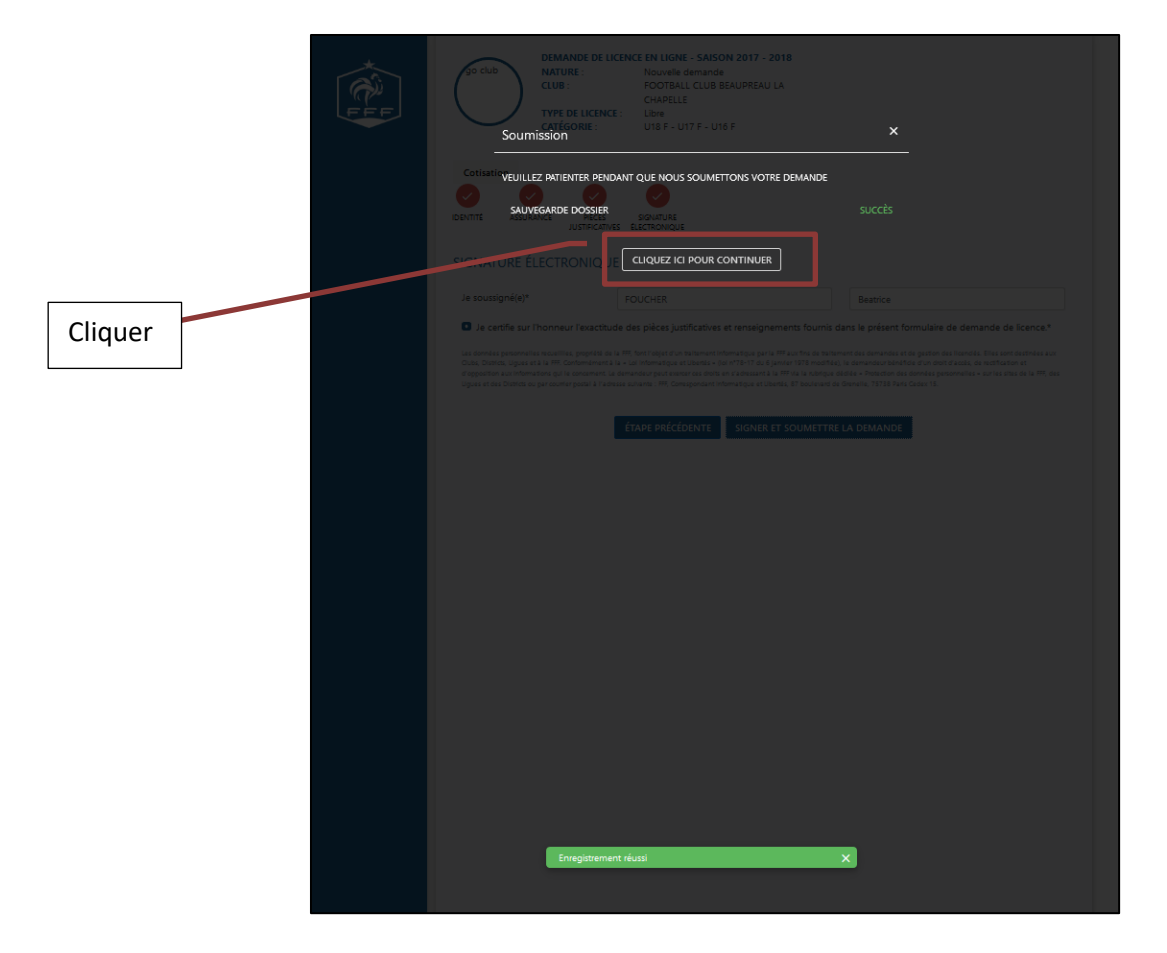

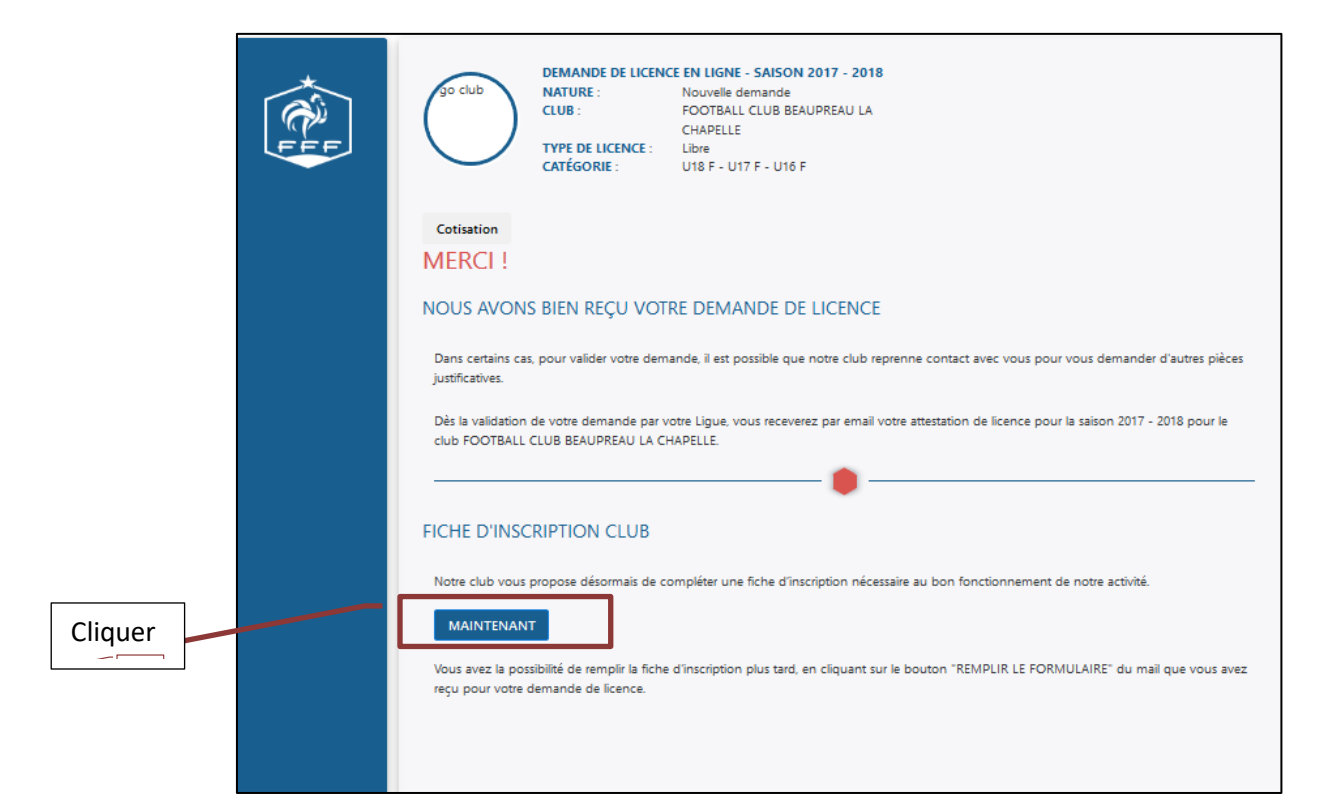

|        | K Chu | US CLO<br>CLUB<br>TYPE                                                                                                    | ANDE DE LICENCE EN LIGNE - SANSON 2017 - 20<br>JURE : Rouville Semande<br>: POOTBALL CLUB BEAUFREAU LI<br>CHAPELLE<br>EU-CHAPELLE                                                                                                    | 15<br>A                                                                                                    |                                                                                                    |         |
|--------|-------|----------------------------------------------------------------------------------------------------|----------------------------------------------------------------------------------------------------|----------------------------------------------------------------------------------------------------|----------------------------------------------------------------------------------------------------|---------|
| Cocher |       | CIVILITÉ<br>Gener<br>Nord<br>CIVILITÉ<br>Gener<br>Nord<br>Nord<br>Nord<br>Nord<br>Nord<br>Nord<br>Nord<br>Nor                                                                        | ANDE DE LICENCE EN LICNE - SANSON 2017 - 20<br>URE: Ployate demande<br>CLUB SEAURE - LICE SEAURESAU LA<br>CLUB SEAURESAURESAU LA<br>CLUB SEAURESAURESAU LA<br>SEGENE : ULTE F - UTE F - UTE F<br>INESSION O Férmon<br>FOUCHER<br>REGENE<br>CLUB SEAURESAURESAURESAURESAURESAURESAURESAUR | No A Paintom" Vile de naturance" Pays de naturance" Pays de naturance" Vile" NICIÉ COLÉ COLÉ COLÉ COLÉ COLÉ COLÉ COLÉ COL                          | Destros                                                                                                    | Cliquor |
| Cocner |       | Les données gestonneilles r<br>destriées au CLUDS, Detrier<br>6 gancer 1975 motifiés, le<br>exercer cas dans al a blann<br>exercer cas dans al a blann<br>1 FFF, Comesgondant Inform | ANNULLER<br>scuelles font lobget de tratements informatique<br>s guess i la FFF et sauf opparten ordessaut à<br>demandeur béniéte d'un d'at d'acele, de acti<br>communication des informations le concernent, et<br>atique et Loenée, 37 boulleverd de Ornerie, 75722                    | VALICIE<br>a aux fina de tratement des<br>nos patranese. Conforméne<br>festion el d'oppasition su<br>a detesant à la 575 par mai<br>Pera Cade: 15. | demandes el de gestion des licencés. Elles son<br>et à la -colindomengue et laberés - (dorrettart la<br>dorrettarte qui la concernent, la demandar geà<br>à -compontin - ou par courser à ladresse suiverte<br>à -compontin - ou par courser à ladresse suiverte | Cliauer |

Démarche terminée !

| ×        | DEMANDE DE LICENCE EN LIGNE - SAISON 2017 - 2018                                                                                                    |
|----------|----------------------------------------------------------------------------------------------------|
| <b>A</b> | CLUB : FOOTBALL CLUB BEAUPREAU LA                                                                                                    |
| FFF      | TYPE DE LICENCE : LIDRO                                                                                                    |
|          | CATÉGORIE : U18 F - U17 F - U16 F                                                                                                    |
|          |                                                                                                    |
|          |                                                                                                    |
|          | MERCI :                                                                                                    |
|          | NOUS AVONS BIEN REÇU VOTRE DEMANDE DE LICENCE                                                                                                    |
|          | Dans certains cas, pour valider votre demande, il est possible que notre club reprenne contact avec vous pour vous demander d'autres pièces<br>justificatives. |
|          | Dès la validation de votre demande par votre Ligue, vous receverez par email votre attestation de licence pour la salson 2017 - 2018 pour le                   |
|          | club FOOTBALL CLUB BEAUPREAU LA CHAPELLE.                                                                                                    |
|          | ••                                                                                                    |
|          | MERCI !                                                                                                    |
|          |                                                                                                    |
|          | NOUS AVONS BIEN REÇU VOIRE FICHE D'INSCRIPTION CLUB                                                                                                    |
|          |                                                                                                    |
|          |                                                                                                    |
|          |                                                                                                    |
|          |                                                                                                    |
|          |                                                                                                    |
|          |                                                                                                    |
|          |                                                                                                    |
|          |                                                                                                    |
|          |                                                                                                    |
|          |                                                                                                    |
|          |                                                                                                    |
|          |                                                                                                    |
|          |                                                                                                    |
|          |                                                                                                    |
|          |                                                                                                    |
|          |                                                                                                    |
|          | Inscription Club sauvegardé.                                                                                                    |
|          |                                                                                                    |
|          |                                                                                                    |